# RV130およびRV130W VPNルータでの1対1のネ ットワークアドレス変換(NAT)

1対1のNATの設定方法を示すビデオについては、<u>https://youtu.be/azt7b8hMXHs</u>を参照してく ださい。

## 目的

1対1のネットワークアドレス変換(NAT)は、ファイアウォールの背後にあるローカルIPアド レスをグローバルIPアドレスにマッピングします。ファイアウォールの背後にあるプライベ ートIPアドレスが設定されたシステムがパブリックIPアドレスを持つように見せることによ り、外部ネットワークから認識され、着信接続に使用できるようになります。

このドキュメントの目的は、RV130およびRV130Wルータで1対1のNATを設定する方法を 説明することです。

## 該当するデバイス

- RV130
- RV130W

### [Software Version]

• v1.0.1.3

## 1対1のNATの作成

#### 新しい1対1のNATルールの追加

ステップ1:Web設定ユーティリティにログインし、[Firewall] > [One-to-One NAT] を選択し ます。[One-to-One NAT]ページが開きます。

| C | Dne-to-One NAT                         |                    |              |         |  |  |
|---|----------------------------------------|--------------------|--------------|---------|--|--|
|   | One-to-One NAT Rule Table              |                    |              |         |  |  |
| L | Private Range Begin                    | Public Range Begin | Range Length | Service |  |  |
| L | No data to display                     |                    |              |         |  |  |
|   | Add Row Edit Delete Configure Services |                    |              |         |  |  |
|   | Save Cancel                            |                    |              |         |  |  |

ステップ2:[Add Row] をクリックして、新しい1対1のNATルールを追加します。

| C                                      | Dne-to-One NAT            |                    |              |         |  |
|----------------------------------------|---------------------------|--------------------|--------------|---------|--|
|                                        | One-to-One NAT Rule Table |                    |              |         |  |
|                                        | Private Range Begin       | Public Range Begin | Range Length | Service |  |
|                                        | No data to display        |                    |              |         |  |
| Add Row Edit Delete Configure Services |                           |                    |              |         |  |
|                                        | Save Cancel               |                    |              |         |  |

ステップ3:[Private Range Begin] フィールドに、パブリックネットワークで使用するプライベート(LAN)IPアドレス範囲の開始IPアドレスを入力します。

| Or                                     | One-to-One NAT                               |                     |                    |            |            |           |  |  |
|----------------------------------------|----------------------------------------------|---------------------|--------------------|------------|------------|-----------|--|--|
| Y                                      | You must save before you can edit or delete. |                     |                    |            |            |           |  |  |
|                                        | One-to                                       | -One NAT Rule Table |                    |            |            |           |  |  |
|                                        |                                              | Private Range Begin | Public Range Begin | Range Leng | h          | Service   |  |  |
|                                        |                                              | 192.168.1.5         |                    |            | All Traffi | c [All] 🗸 |  |  |
| Add Row Edit Delete Configure Services |                                              |                     |                    |            |            |           |  |  |
|                                        | Save Cancel                                  |                     |                    |            |            |           |  |  |

注:注:ルータのLAN IPアドレスは、指定する範囲に含めないでください。

ステップ4:[Public Range Begin] フィールドに、パブリック(WAN)IPアドレス範囲の開始 IPアドレスを入力します。このIPアドレスは通常、インターネットサービスプロバイダーか ら提供されます。入力した最初のパブリックIPアドレスは、入力した最初のプライベート IPアドレスと一致し、2番目のパブリックIPアドレスは2番目のプライベートIPアドレスとペ アになります。以下同様です。

| 0                                            | One-to-One NAT            |                    |              |                   |  |  |  |  |
|----------------------------------------------|---------------------------|--------------------|--------------|-------------------|--|--|--|--|
| You must save before you can edit or delete. |                           |                    |              |                   |  |  |  |  |
|                                              | One-to-One NAT Rule Table |                    |              |                   |  |  |  |  |
|                                              | Private Range Begin       | Public Range Begin | Range Length | Service           |  |  |  |  |
|                                              | 192.168.1.5               | CHEREN IN IN       |              | All Traffic [All] |  |  |  |  |
|                                              | Add Row Edit Delete       | Configure Services |              |                   |  |  |  |  |
|                                              | Save Cancel               |                    |              |                   |  |  |  |  |

注:ルータのWAN IPアドレスは、指定する範囲に含めないでください。

ステップ5:[Range Length] フィールドに、プライベートアドレスにマッピングするパブリックIPアドレスの数を、以前入力したプライベートおよびパブリックの開始範囲を指定して入力します。範囲の長さは、有効なIPアドレスの数を超えることはできません。1つのアドレスをマッピングするには、「1」と入力します。

| C | One-to-One NAT                               |                    |              |                   |  |  |  |  |
|---|----------------------------------------------|--------------------|--------------|-------------------|--|--|--|--|
|   | You must save before you can edit or delete. |                    |              |                   |  |  |  |  |
|   | One-to-One NAT Rule Table                    |                    |              |                   |  |  |  |  |
|   | Private Range Begin                          | Public Range Begin | Range Length | Service           |  |  |  |  |
|   | 192.168.1.5                                  | 196 IS-IS-         | 3            | All Traffic [All] |  |  |  |  |
|   | Add Row Edit Delete Configure Services       |                    |              |                   |  |  |  |  |
|   | Save Cancel                                  |                    |              |                   |  |  |  |  |

ステップ6:[Service] ドロップダウンリストで、トラフィックが対応するパブリックIPアドレ スに送信されるときにプライベートIP(LAN)アドレスで受け入れられるサービスを選択しま す。

| ne-to-One NAT                                |                    |              |                                                                                                    |  |  |  |  |
|----------------------------------------------|--------------------|--------------|----------------------------------------------------------------------------------------------------|--|--|--|--|
| You must save before you can edit or delete. |                    |              |                                                                                                    |  |  |  |  |
| One-to-One NAT Rule Table                    |                    |              |                                                                                                    |  |  |  |  |
| Private Range Begin                          | Public Range Begin | Range Length | Service                                                                                                    |  |  |  |  |
| 192.168.1.5                                  | 1996-1996-1997     | 3            | All Traffic [All]                                                                                                    |  |  |  |  |
| Add Row Edit Delete                          | Configure Services |              | AVII Halle (24)   DNS [UDP/53-53]   FTP [TCP/21-21]   HTTP Secondary [TCP/8080-8080]   HTTPS Secondary [TCP/8080-8080]   HTTPS Secondary [TCP/8080-8080]   HTTPS Secondary [TCP/8443-8443]   TFTP [UDP/69-69]   IMAP [TCP/143-143]   NNTP [TCP/143-143]   NNTP [TCP/110-110]   SMMP [UDP/161-161]   SMTP [TCP/25-25]   TELNET [TCP/23-23]   TELNET SSL [TCP/992-992]   Voice(SIP) [TCP & UDP/5060-5061] |  |  |  |  |

**注:このフィールドで使用可能なサービスを変更する場合は、[Configure Services]** ボタン をクリックして[Service Management] ページを開きます。詳細については、『<u>RV130およ</u> <u>びRV130Wでのサービス管理</u>』を参照してください。

ステップ7:[Save] をクリックして、1対1のNATルールの設定を保存します。

| One-to-One NAT                            |                                              |           |                  |         |  |  |  |
|-------------------------------------------|----------------------------------------------|-----------|------------------|---------|--|--|--|
| You must save before you can edit or dele | You must save before you can edit or delete. |           |                  |         |  |  |  |
| One-to-One NAT Rule Table                 |                                              |           |                  |         |  |  |  |
| Private Range Begin                       | Public Range Begin                           | Range Ler | ngth             | Service |  |  |  |
| 192.168.1.5                               | 1966 ISS ISS 13                              | 3         | All Traffic [All | ] 🗸     |  |  |  |
| Add Row Edit Delete                       | Configure Services                           |           |                  |         |  |  |  |
| Save Cancel                               |                                              |           |                  |         |  |  |  |

注:最大10個のルールを作成できます。

#### 1対1のNATルールの編集/削除

ステップ1:編集または削除するルールに対応するチェックボックスをオンにします。

| One-to-One NAT            |                    |              |                   |  |
|---------------------------|--------------------|--------------|-------------------|--|
| One-to-One NAT Rule Table |                    |              |                   |  |
| Private Range Begin       | Public Range Begin | Range Length | Service           |  |
| 192.168.1.5               |                    |              | All Traffic [All] |  |
| Add Row Edit Delete       | Configure Services |              |                   |  |
| Save Cancel               |                    |              |                   |  |

ステップ2:選択したルールを編集する場合は、[Edit] をクリックします。選択したルール を削除する場合は、[Delete] をクリックします。**Delete**をクリックした場合は、<u>ステップ4</u> に進みます。

| One-to-One NAT            |                    |              |                   |  |  |  |
|---------------------------|--------------------|--------------|-------------------|--|--|--|
| One-to-One NAT Rule Table |                    |              |                   |  |  |  |
| Private Range Begin       | Public Range Begin | Range Length | Service           |  |  |  |
| ✓ 192.168.1.5             |                    |              | All Traffic [All] |  |  |  |
| Add Row Edit Delete       | Configure Services |              |                   |  |  |  |
| Save Cancel               |                    |              |                   |  |  |  |

**注:[Delete]** をクリックすると、警告が表示され、変更を保存するには[Save] をクリックす る必要があることが示されます。

ステップ3:[Edit]をクリックすると、選択したルールのフィールドが使用可能になります。

#### 必要な変更を行います。

| One-to-One NAT                               |                    |              |                   |  |  |  |  |
|----------------------------------------------|--------------------|--------------|-------------------|--|--|--|--|
| You must save before you can edit or delete. |                    |              |                   |  |  |  |  |
| One-to-One NAT Rule Table                    |                    |              |                   |  |  |  |  |
| Private Range Begin                          | Public Range Begin | Range Length | Service           |  |  |  |  |
| ▼ 192.168.1.5                                | 196 195 195 13     | 3            | All Traffic [All] |  |  |  |  |
| Add Row Edit Delete                          | Configure Services |              |                   |  |  |  |  |
| Save Cancel                                  |                    |              |                   |  |  |  |  |

### <u>ステップ4:[</u>Save] をクリックして変更を適用するか、指定したルールを削除します。

| One-to-One NAT                               |                    |              |                   |  |  |  |
|----------------------------------------------|--------------------|--------------|-------------------|--|--|--|
| You must save before you can edit or delete. |                    |              |                   |  |  |  |
| One-to-One NAT Rule Table                    |                    |              |                   |  |  |  |
| Private Range Begin                          | Public Range Begin | Range Length | Service           |  |  |  |
| ✓ 192.168.1.5                                | 1961351851%        | 3            | All Traffic [All] |  |  |  |
| Add Row Edit Delete                          | Configure Services |              |                   |  |  |  |
| Save Cancel                                  |                    |              |                   |  |  |  |

翻訳について

シスコは世界中のユーザにそれぞれの言語でサポート コンテンツを提供するために、機械と人に よる翻訳を組み合わせて、本ドキュメントを翻訳しています。ただし、最高度の機械翻訳であっ ても、専門家による翻訳のような正確性は確保されません。シスコは、これら翻訳の正確性につ いて法的責任を負いません。原典である英語版(リンクからアクセス可能)もあわせて参照する ことを推奨します。